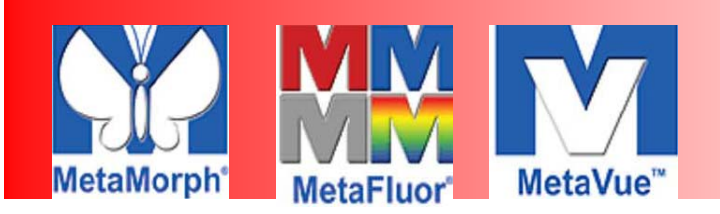

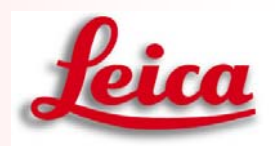

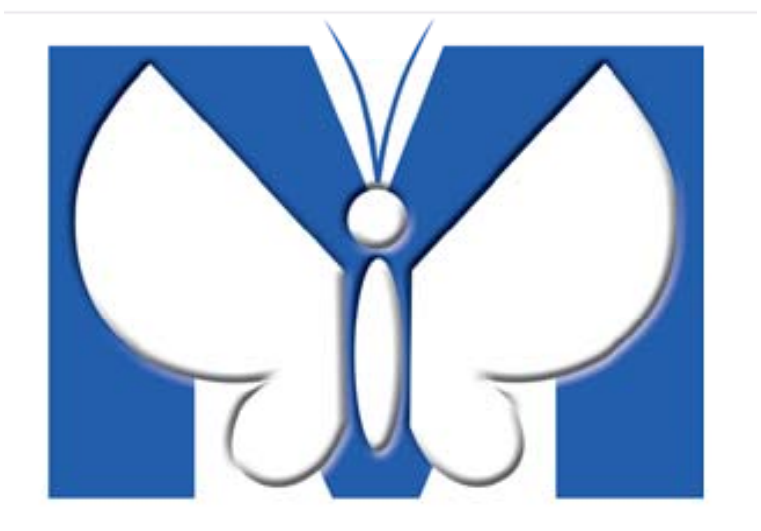

# LEICA DM6000B MetaMorph 影像軟體中文操作手冊

MICROSYSTEMS

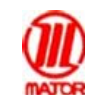

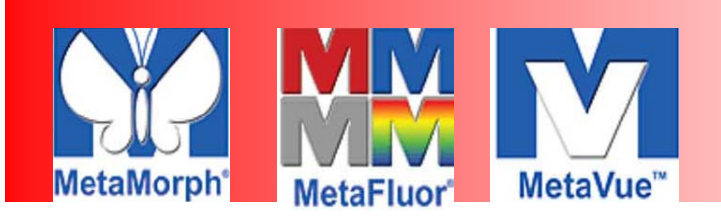

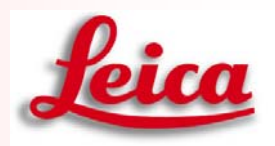

## 軟體擷取影像與分析方法

- 1. image acquisition 影像擷取
- 2. MultiDimensional acquisition 多維度影像擷取
- **3. Image bit Depth and Save** 影像位元與存檔選取
- **4. Image Overlay**多色影像合併
- 5. Graphics 輸入文本
- 6. Calibrate Distance and Draw scale bar刻度校正與影 像刻度尺
- 7. Region measurement測量圈選區域
- 8. Integrated Morphometry Analysis (IMA) 自動量測
- 9. Make Movie and Montage影片製作與多張影像序列

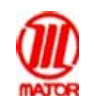

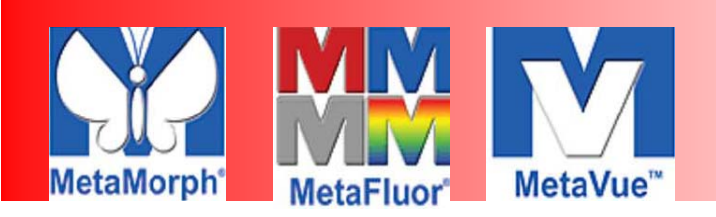

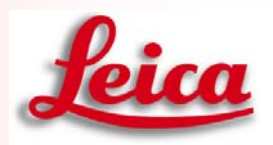

### image acquisition 影像擷取

- 1. 開啟MetaMorph程式
- 2. 在顯微鏡下找到目標後,將光路切換至CCD
- 3. 切換光源及鏡頭

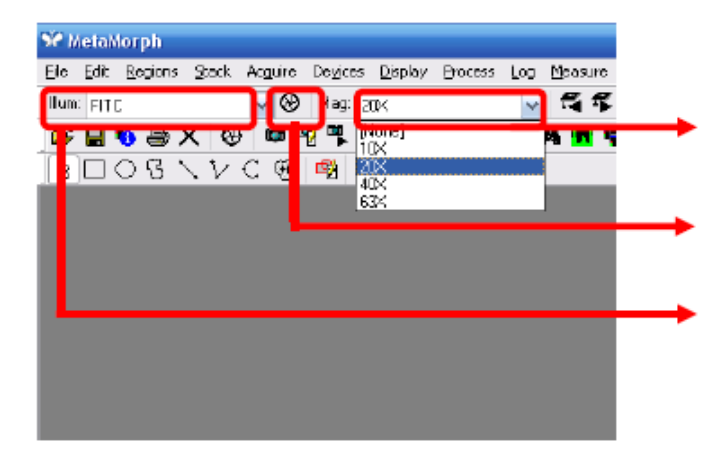

**Mag**:點選此處下拉式選單,以選取欲使 用之物鏡倍率

滑鼠點選此處,可控制螢光**/**穿透光快門 開關

Illum:點選此處以選擇欲使用之光源。 例如:BF--穿透光,FLUO-螢光專用

點選Acquire或Configure Acquisition快速鍵,即可開始設定拍照參數

| э́е н        | letak        | lorph           |               |          |                  |              |         |     |
|--------------|--------------|-----------------|---------------|----------|------------------|--------------|---------|-----|
| <u>F</u> ile | <u>E</u> dit | <u>R</u> egions | <u>S</u> tack | Acguire  | De <u>v</u> ices | Display      | Process | Log |
| Illum        | DAF          | P               |               | <b>~</b> | Mag: [N          | lone]        |         | ~   |
| È            |              | 🔁 🗿 🕻           | ×   @         | ) 🗯 🖸    | 8 ₽ 2            | <u>بھر</u> ا | 🛢   10  | olo |
| R            |              | ় ও ১           | $\setminus V$ | ୯ ଫ୍ର    | ि<br>Configu     | re Acquisi   | ition   |     |

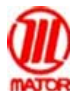

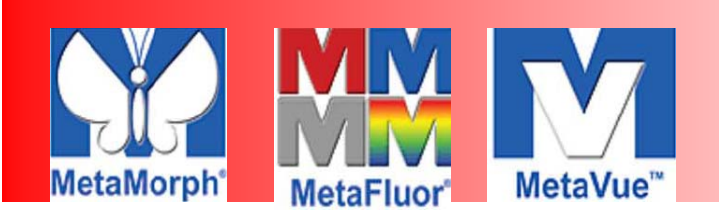

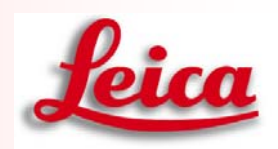

| 6.  | A                           |                                                       |                                       |
|-----|-----------------------------|-------------------------------------------------------|---------------------------------------|
| (3) | Acquire                     | Image: Acquired                                       | (3) Acquire:<br>▲在Show Live 情況下,調整好曝光 |
|     | Save w/Sequence             | Display Acquire Correct Annotate Special              | 時間後,按卜Acquire 則可將影像<br>擷取下來           |
| (2) | AutoExpose                  |                                                       | →(2) Exposure Time:                   |
|     | Binning:                    | Autoscale<br>Scale in active region: □ On Acquire Now | 設定CCD曝尤時间,曝光時间越長,<br>影像越亮,可直接輸入數字,或按上 |
|     | -> Full Chip<br>Center Quad | Image Gamma:                                          | 下前頭調整<br>單位可為 <b>ms,s</b> 或min        |
| (4) | Use Active Region           |                                                       |                                       |
| (1) | Show Live                   |                                                       | → (1)Show Live:                       |
|     | Live Bin:                   | 비                                                     | 即時預覽影像,若影像不清楚可再                       |
|     | Temp: n/a                   | Off                                                   | 微調焦距                                  |
|     | Setting:                    |                                                       | 影像太亮或太暗時,調整曝光時間                       |
|     |                             | Reset Display                                         |                                       |
|     | Close Less <<               | Setting: Load Save Save As                            |                                       |

Save Image 儲存影像

Save w/Sequence 自動依序儲存影像檔案 AutoExpose 自動曝光;按此鍵CCD 會自動檢測最適當的曝光時間 Binning 可設定儲存影像之顯像方式,通常為1.數值愈大,解析愈差.

Camera Area: Full Chip 以整個CCD Chip 面積擷取影像 Center Quad. 以Chip 的中央四分之一面積擷取影像 Use Active Region 以自訂任意Chip 面積擷取影像

Show Live 顯示即時影像 Live Bin 當欲快速找到目標時使用. 通常設為2. 數值愈大, 速度愈快, 解析度愈差.

Image 顯示擷取影像所放位置 Set Save... 設定影像儲存

Display

Image Scaling: 調整影像對比情況, 通常明視野時設定為Autoscale; 螢光則建議取消Autoscale 並將箭頭移至左右最旁邊,再依影像情況,將背景調黑.

Image Gamma: 調整影像亮度分佈情況, 通常設定為1.00

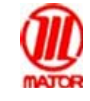

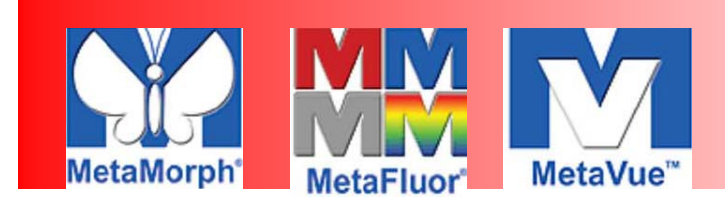

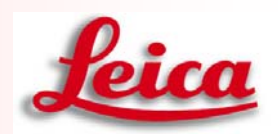

## Multidimensional acquisition 多維度影像擷取

# Apps → Multidimensional Acquisition

MICROSYSTEMS

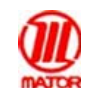

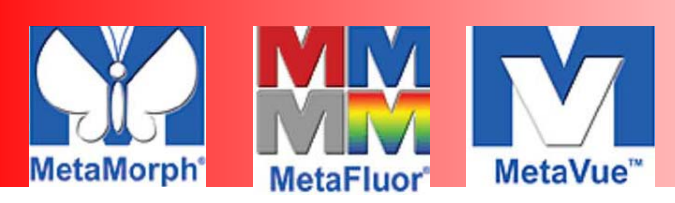

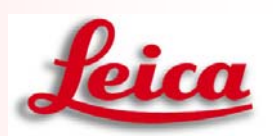

#### Multi Dimensional Acquisition 多維影像擷取

●點選快速鍵,或Apps→ Multi Dimensional Acquisition

| Se N         | leta <i>l</i> /                                                                                      | iorph           |               |            |                  |                 |               |        |                      |         |      |  |
|--------------|----------------------------------------------------------------------------------------------------|-----------------|---------------|------------|------------------|-----------------|---------------|--------|----------------------|---------|------|--|
| <u>F</u> ile | <u>E</u> dit                                                                                         | <u>R</u> egions | <u>S</u> tack | Acguire    | De <u>v</u> ices | <u>D</u> isplay | Process       | Log    | <u>M</u> easure      | Journal | App  |  |
| Illum        | [Nor                                                                                                 | ne]             |               | <b>v</b> 🛞 | Mag: []          | None]           |               | ~      | 17                   | 5       | X: 0 |  |
| È            |                                                                                                    | <u>6</u> /      | <b>X</b>   @  | 🗯 🖪        | 1                | 2 👜             | <b>p</b>   10 | TO I   | 14 <mark>17</mark> 1 | 1       | ۰ 🗗  |  |
| R            | $\mathbb{R} \square \bigcirc \Im \smallsetminus \mathcal{V} \subseteq \mathfrak{G}   \mathfrak{B}  $ |                 |               |            |                  |                 |               |        |                      |         |      |  |
|              |                                                                                                    |                 |               |            |                  | M               | lulti Dimen   | sional | Acquisition          |         |      |  |

| 👽 Multi Dimensional A | Acquisition                           |             |  |  |  |  |  |  |
|-----------------------|---------------------------------------|-------------|--|--|--|--|--|--|
| Main                  |                                       |             |  |  |  |  |  |  |
| Saving                | □Timelapse 時間序列影像擷取(曠時攝影)             | Summary     |  |  |  |  |  |  |
| Stage                 | ☑ Multiple Stage Positions 多重位置擷取     |             |  |  |  |  |  |  |
| Wavelengths           | ☑ fultiple Wavelengths 多波長(不同螢光及穿透光)  | Save State  |  |  |  |  |  |  |
| W1: BF                | □ C Series Z軸序列影像擷取                   |             |  |  |  |  |  |  |
| W2: FITC              | □ Stream 高速影像描取                       | Load State  |  |  |  |  |  |  |
| Summary               | Bun Journals 於影倫姆取時加入 Journal         |             |  |  |  |  |  |  |
| Jammary               |                                       | 7           |  |  |  |  |  |  |
|                       | 所有參數設定元畢後,可將參數儲存                      |             |  |  |  |  |  |  |
|                       |                                       | <b> </b>    |  |  |  |  |  |  |
|                       | 按下Load State 可套用已儲存的參數                |             |  |  |  |  |  |  |
|                       | · · · · · · · · · · · · · · · · · · · |             |  |  |  |  |  |  |
|                       | 勾選欲使用之模式,不需使用的則取消                     |             |  |  |  |  |  |  |
|                       |                                       |             |  |  |  |  |  |  |
|                       |                                       |             |  |  |  |  |  |  |
|                       |                                       |             |  |  |  |  |  |  |
|                       |                                       |             |  |  |  |  |  |  |
|                       | ● Previous ● Next ● 唯正俊               | 女下Next      |  |  |  |  |  |  |
| 🗰 Bin: 1 🌻 🆺 E        | Bin: 1 🔄 🔳 🔳 1:BF 🔽 🔚 🖾 Acqu          | ire Close   |  |  |  |  |  |  |
|                       | Major Instrument                      | s Co., Ltd. |  |  |  |  |  |  |

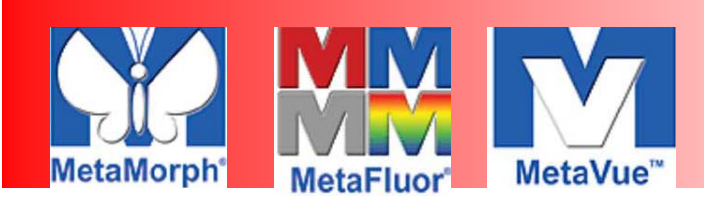

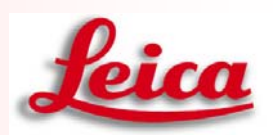

#### Saving

| ₩ M  | ulti Dimensional /                                                    | Acquisition                                                                                                    |  |
|------|-----------------------------------------------------------------------|----------------------------------------------------------------------------------------------------|--|
| Mair | n<br>Stage<br>Wavelengths<br>W1: BF<br>W2: FITC<br>Display<br>Summary | Description: *Images automatically saved with base file*<br>Multi Dimensions Experiment<br>Select Directory. D:VMM Test 0306<br>D:VMM Test 0306<br>Compared base name if file exists<br>Experiment14<br>要擇存檔位置<br>可自行決定檔名 |  |
|      |                                                                       | 勾選此處,則軟體於存檔時會自動累加<br>Ex:第一次擷取的影像為Experiment 01<br>下次擷取則自動存取為Experiment 02                                                                                                    |  |

MICROSYSTEMS

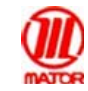

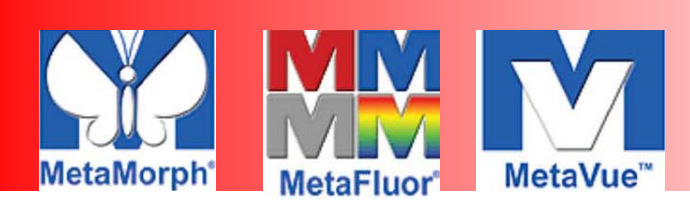

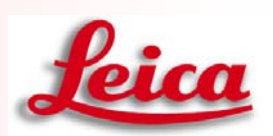

#### Wavelenghths 多波長擷取

| 50 N        | lulti Dimensional /       | Acquisition 📃 🗖 🔀        |
|-------------|---------------------------|--------------------------|
| Ma          | in<br>Saving<br>Timelapse | Number of Wavelengths: 2 |
|             | Stage                     | 選擇欲使用之波長數目               |
| Wavelengths |                           |                          |
|             | W1: BF                    |                          |
|             | W2: FITC                  |                          |

| 👐 Multi Dimensional .             | Acquisition             |                          | 🛛 🔀                         |
|-----------------------------------|-------------------------|--------------------------|-----------------------------|
| Main<br>Saving                    | Illumination:           | BF                       | 決定欲使用之波長<br>如BF,或螢光FITC等    |
| Timelapse<br>Stage<br>Wavelengths | Exposure:               | 10 😭 ms 💌                | 每個波長之曝光時間均                  |
| W1: BF<br>W2: FITC                | Auto Expose:            | Never 2                  | 可分別設定                       |
| Display<br>Summary                | Acquire:<br>Auto Focus: | Never 2                  | Configure                   |
|                                   | Alignment Cro           | pping X: 0 🚭 Y: 0 🚭 Set. | Alignment                   |
| 按下Live 可預覽樣                       | 本即時影像                   |                          |                             |
| 💼 Bin: 1 🞅 📳                      | Bin: 1 🞅 🚺              | Previous                 | Next                        |
|                                   |                         |                          | Major Instruments Co., Ltd. |

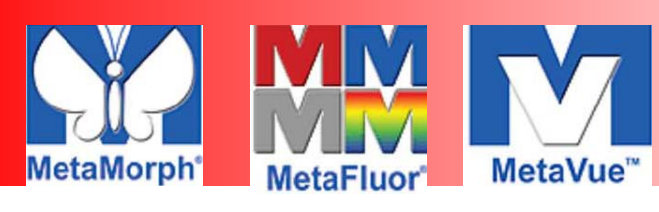

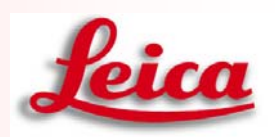

#### Z Series 多重Z 軸擷取

| 👽 Multi Dimensional Ac                    | quisition                                                                                                    |              |  |  |  |  |  |  |  |  |  |
|-------------------------------------------|----------------------------------------------------------------------------------------------------|--------------|--|--|--|--|--|--|--|--|--|
| Main<br>Saving                            | Interactive settings<br>Current Position: 0 侯 Steps Increment: 1 🚔                                                                                         |              |  |  |  |  |  |  |  |  |  |
| Timelapse<br>Stage                        | Settings for acquisition series<br>Loop order<br>1. 同一個Z 平面。將                                                                                              | 的順序<br>将不同波  |  |  |  |  |  |  |  |  |  |
| Wavelengths<br>W1: 1. DAPI<br>W2: 2. FITC | <ul> <li>O Acquire wavelength set at each Z</li> <li>○ Acquire Z series for one wavelength at a time</li> <li>C Keep shutter open between steps</li> </ul> | P面先擷<br>下個波長 |  |  |  |  |  |  |  |  |  |
| <b>Z Series</b><br>Display                | Range: 10 🚔 🗹 Range Around Current                                                                                                    |              |  |  |  |  |  |  |  |  |  |
| Summary                                   | Top: 5 📚 Set Top To Current                                                                                                    |              |  |  |  |  |  |  |  |  |  |
|                                           | Bottom:       -5       以目前的Z 軸位置為中心<br>擷取一段Z 軸範圍         Step Size:       1       正         Number of Steps:       11       正                              |              |  |  |  |  |  |  |  |  |  |
|                                           | Recommended Step Size: 0.9 um<br>The <b>1</b> 2 of each stage position will be the center position for each Z Series.                                      |              |  |  |  |  |  |  |  |  |  |
| [                                         | Z 軸間隔寬度<br>◀ Previous ► Next                                                                                                    |              |  |  |  |  |  |  |  |  |  |
| 📫 Bin: 1 🎅 🆺 Bin                          | r: 1 🔄 🔳 🔳 2:2. FITC 💽 🔚 🖾 Acquire                                                                                                    | Close        |  |  |  |  |  |  |  |  |  |
|                                           | 所有參數設定完成後<br>便可按下Acquire 開始擴                                                                                                    | 取影像          |  |  |  |  |  |  |  |  |  |

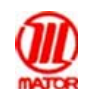

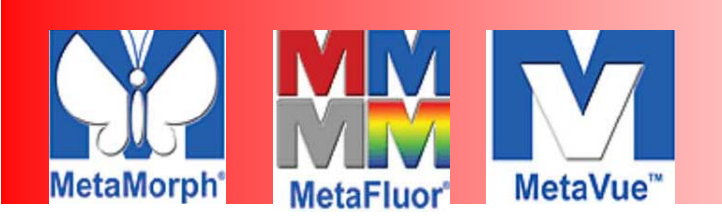

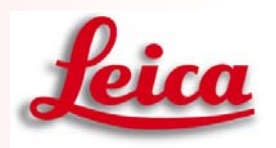

## Image bit Depth and Save 影像位元與存檔

因為*CC*D所拍出的影像檔案位元的不同,在**MetaMorph**系統內設定為 16位元的圖片,若是想轉為可在一般軟體開啟的檔案,8位元或是24位 元,可用以下幾種方法:

| 🌁 Dapi (70%) 📃 🗖 🗙                     | M Image Info                   |                               |
|----------------------------------------|--------------------------------|-------------------------------|
|                                        | Image Dapi                     |                               |
|                                        | Property Name                  | Property Value                |
|                                        | Location on Disk               | C:WMNimages\Dapitif (Plane 1) |
|                                        | File Type                      | MetaMorph TIFF File Format    |
|                                        | Creation Timestamp             | Thu Jun 2 15:39:36:586 2005   |
|                                        | Last Saved Timestamp           | FriJul 15 16:17:14:528 2005   |
| A 12                                   | Lookup Table Model             | Monochrome                    |
|                                        | Storage Requirement[ bytes]    | 723,840                       |
|                                        | Image Width                    | 696                           |
|                                        | Image Height                   | 520                           |
|                                        | Image Depth (bits)             | 16                            |
|                                        | Thrage - Edbrotion (um/pixel)  | 0.65231139                    |
|                                        | Image'r' Calbration (um/pixel) | 0.63291139                    |
|                                        | N. advect of Dimension         | 4                             |
| 11 1 1 1 1 1 1 1 1 1 1 1 1 1 1 1 1 1 1 | C III                          | -                             |
|                                        |                                | (1) A 1 K                     |
| 0                                      | Plane Number:                  | STON STRONGT                  |
|                                        | Open Log Configure Log.        | Image Status Bar Print Clop   |
| 1 1 1 1 1 1 1 1 1 1 1 1 1 1 1 1 1 1 1  |                                |                               |
|                                        | Data Log Not Open              |                               |

1.8位元轉檔 Display的地方選取Scale Image

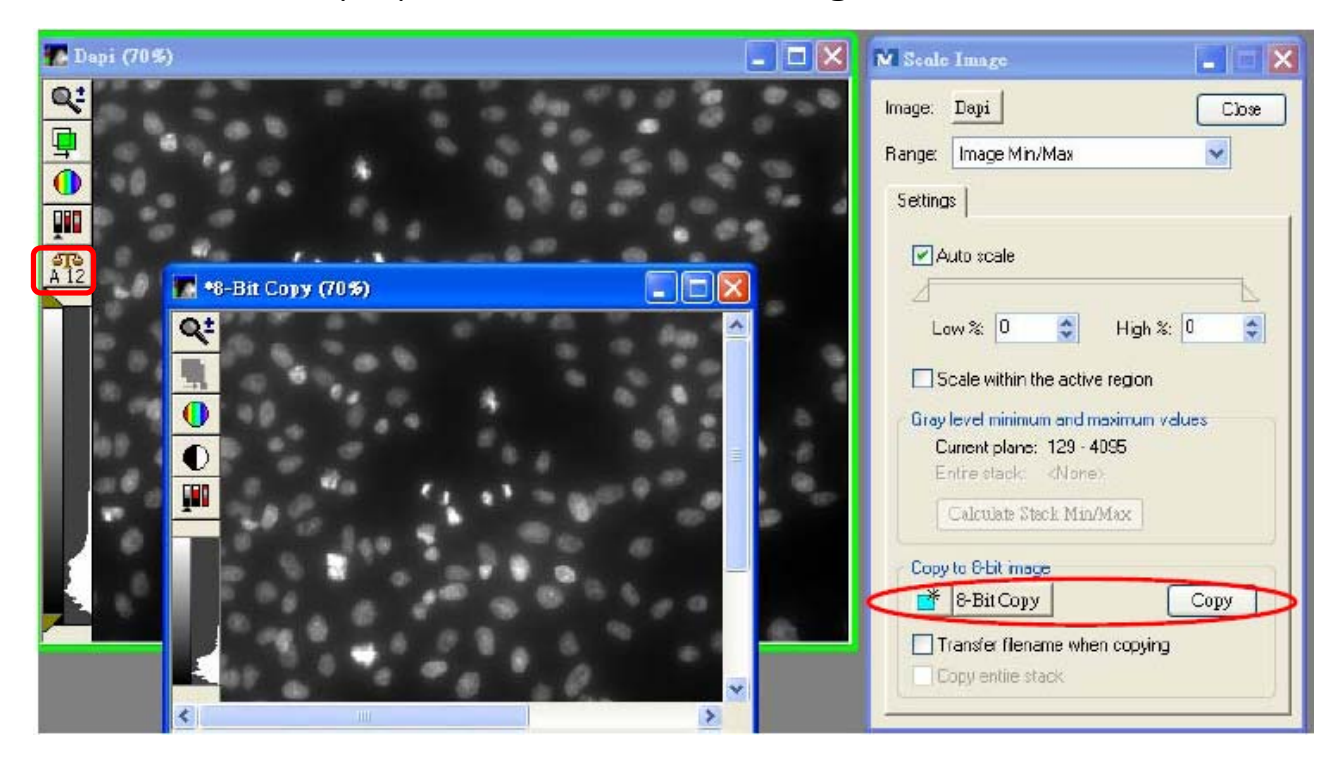

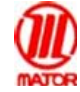

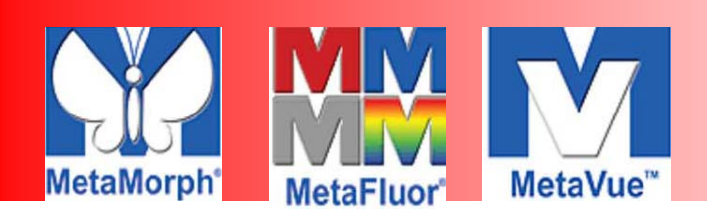

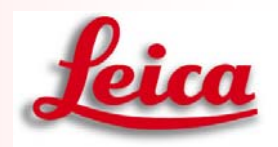

### 2. 24位元轉檔 可將單色的圖檔先用LUT套色,Edit的地方選取 Duplicate -> As Display再轉成24位元的彩色圖檔 (在執行此動作之前要先將要轉檔的影像放大至100%,如此轉檔完的圖

. 檔才會和原始檔案大小相同**)** 

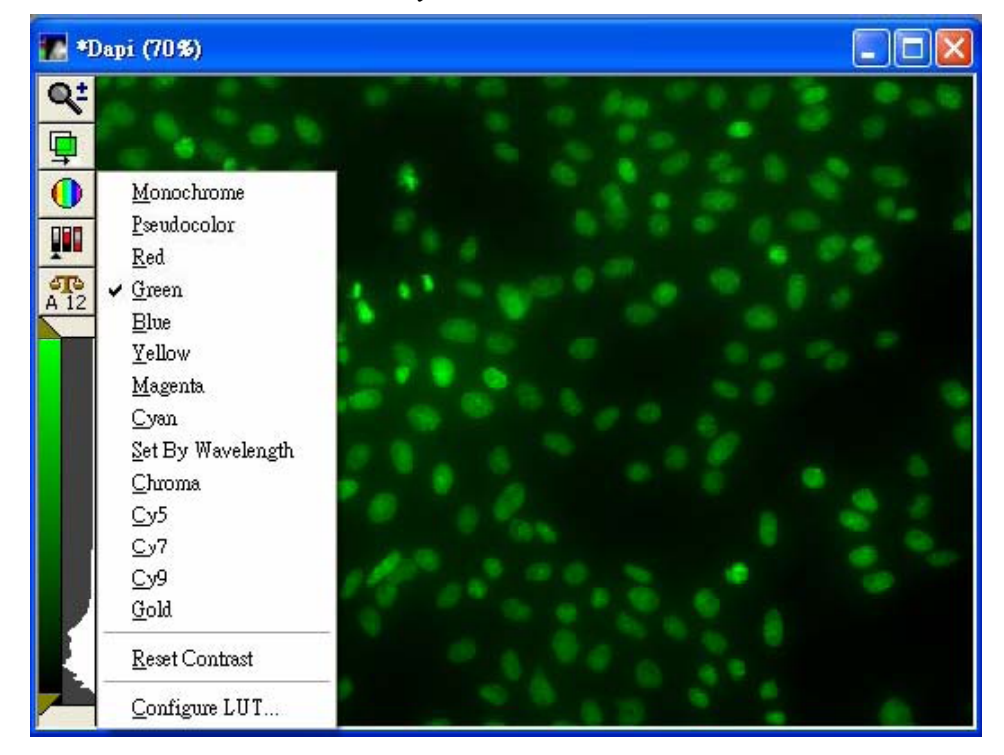

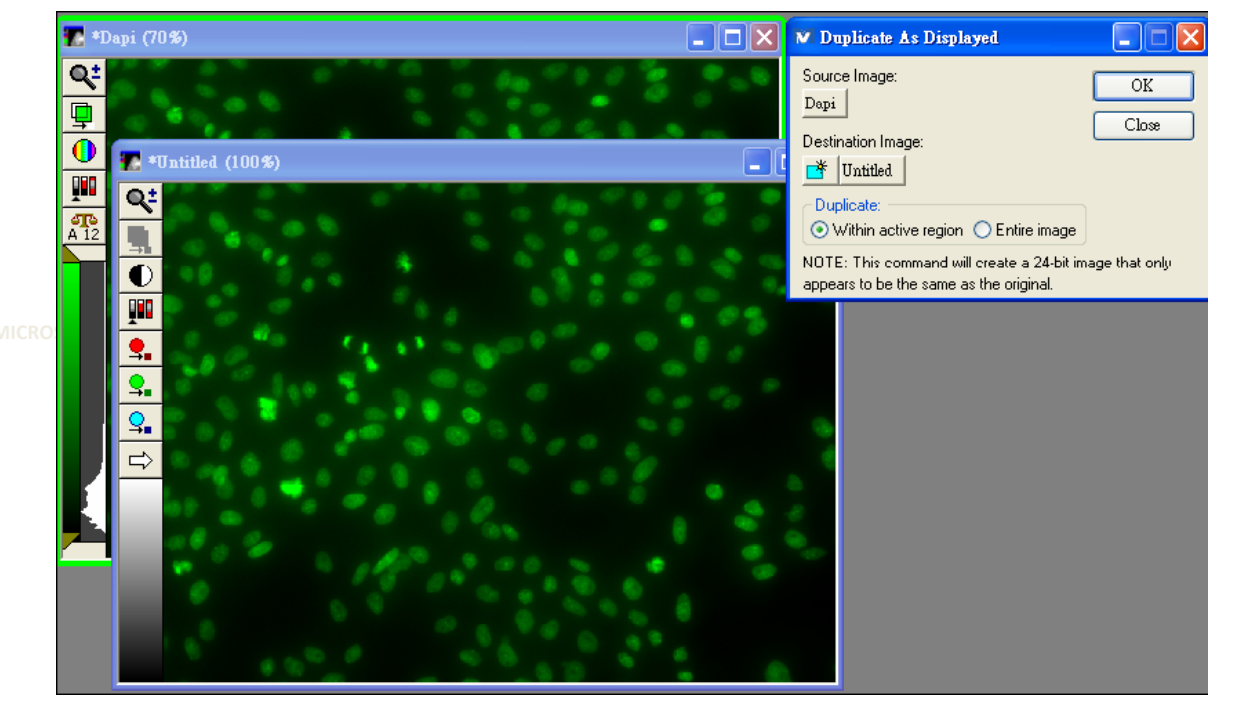

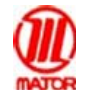

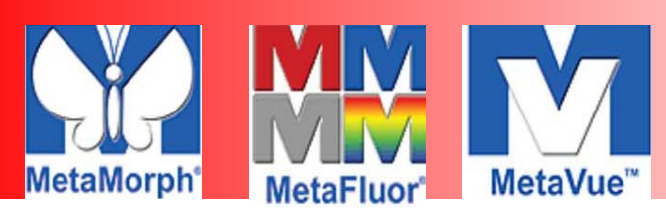

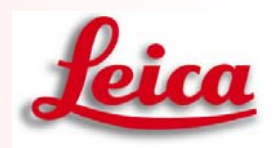

# Image Overlay多色影像合併

1. 開啟要重疊的所有影像後,選擇 Display → Overlay Image

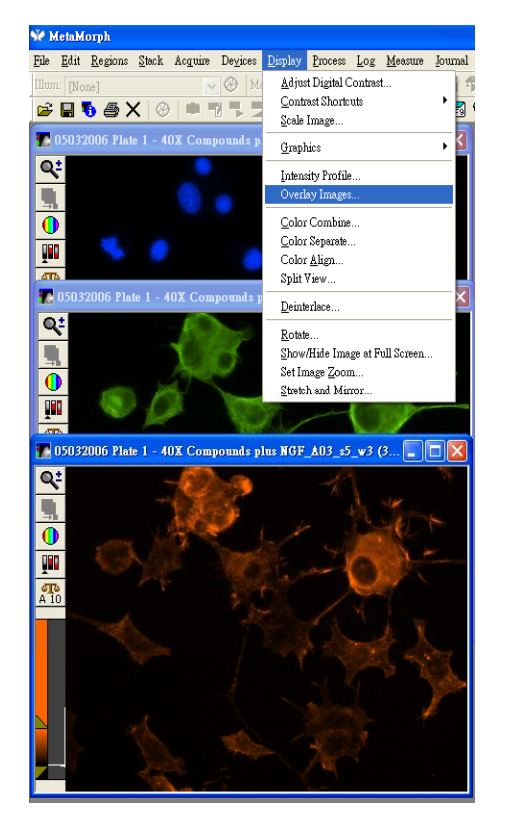

2. Overlay Image 視窗開啟

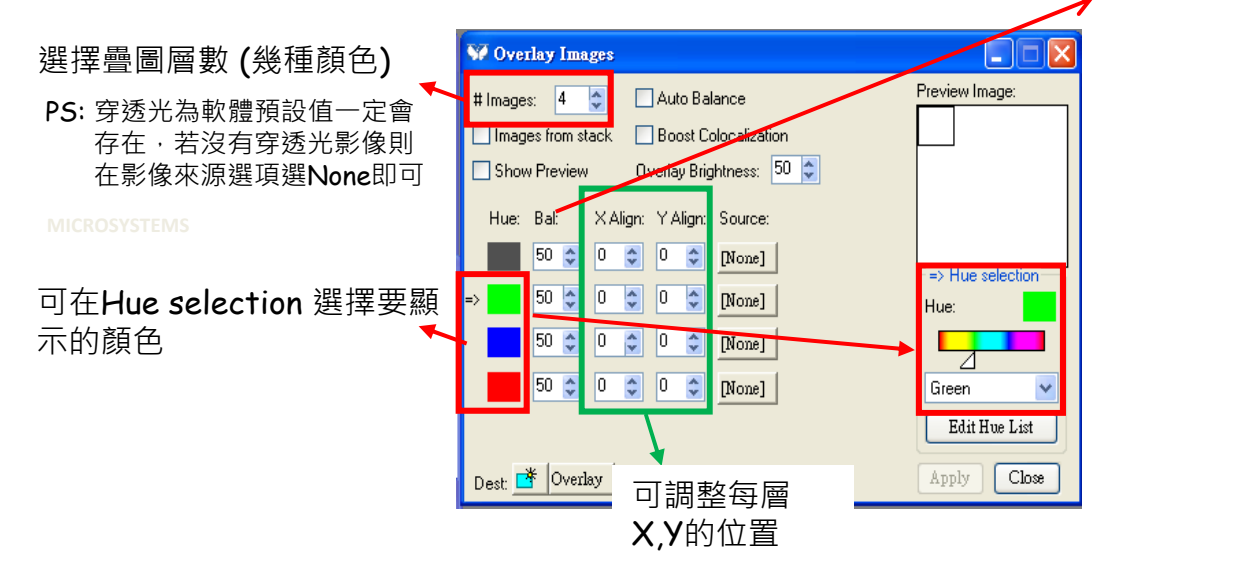

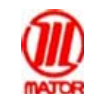

Major Instruments Co., Ltd.

可調整每層顏色顯

示的亮度

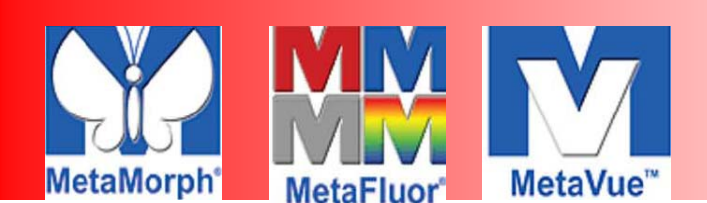

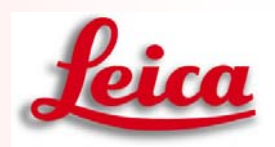

3. 在每層顏色選擇正確的影像來源

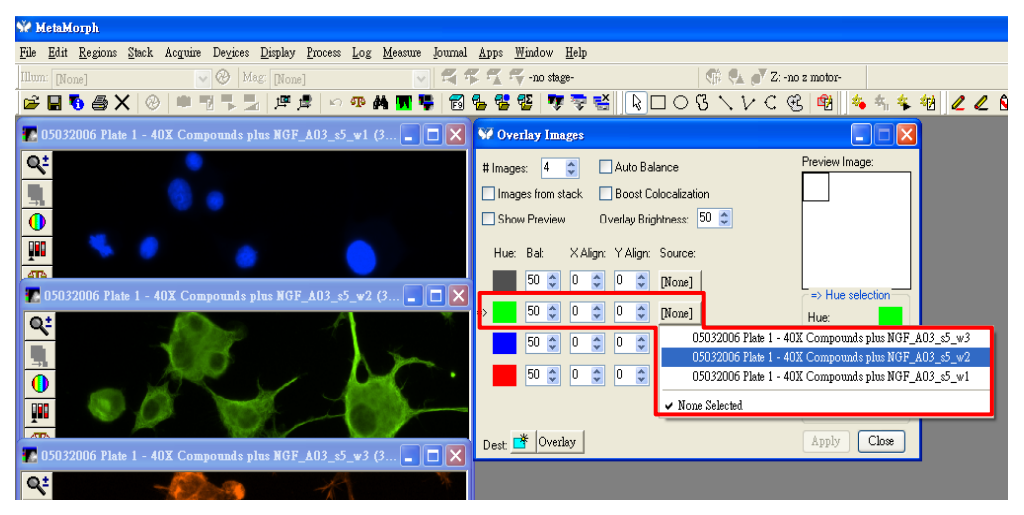

**4**. 選擇完後<sup>,</sup>按下**Apply** 

| ₩ MelaMorph                                                                 |                                                                                                    |
|-----------------------------------------------------------------------------|----------------------------------------------------------------------------------------------------|
| File Edit Regions Stack Acquire Devices Display Process Log Measure Journal | Apps Hindow Help<br>5 T T - no z motor                                                                                                    |
| 😂 🖬 🏷 香 🗙 🛞 🗯 型 🥊 型 建 建 🖉 👓 🗛 🗰 🗣 📆                                         | 월 28 28 78 78 18 □ O G \ V C G 18 14 14 14<br>V Overlay Image:                                                                                                    |
| Q:<br>10072000 Fiels 1 - 402 Compression (HOF_ADT_O_+2 (D                   | Timage:         4         Auto Balance         Preview Image           Image:         Image:         Book Colocatedon         Image:         Image:           Show Preview         Overlage Brightness:         50         Image:         Image:         Image:           Her:         But:         XABgr:         YABgr:         Souce:         Image:         Image: |
| 10012006 Plate 1 - 40X Compareds plate NOT, A01_5 = 1 (1                    | Edd Her Let           Dest.         Oveday           Apply         Clow                                                                                                    |

5. 則會出現影像檔名為Overlay重疊的圖

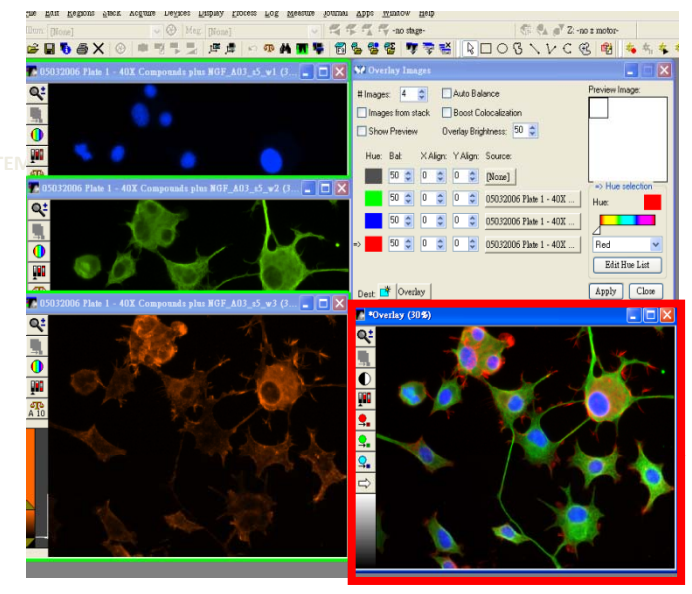

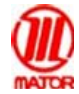

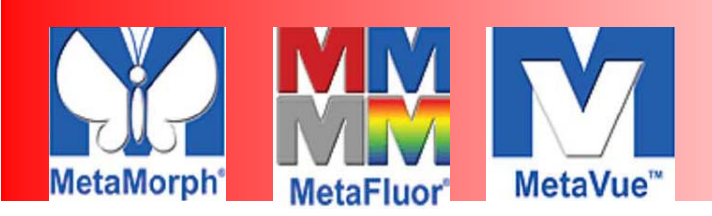

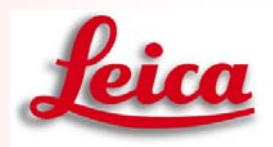

### Graphics 輸入文本

- 1. 輸入箭頭: Display的地方選取Graphics -> Paint Arrow
- 2. 輸入註解: Display的地方選取Graphics -> Text
- 3. 輸入日期時間: Display的地方選取Graphics -> Date / Time 點選Color處可以自選所要標訂的顏色

| 🗖 Text                                            |                                              |
|---------------------------------------------------|----------------------------------------------|
| Image: Color Combine Draw                         | 🖪 •Color Combine (90%)                       |
| X: 255 Text Color: Color Close                    | <b>♀</b> <sup>±</sup> (11:53:E3:538)         |
| Y: 255 Sack. Color. Color Undo                    |                                              |
| Erase image behind text                           |                                              |
| Text                                              |                                              |
|                                                   |                                              |
| NUTE: Variables may be specified by enclosing the | <u>•</u>                                     |
| variable name between two % characters (ex. %X%). | <u> 9.</u>                                   |
| Font MS Sans Serif Regular 10                     |                                              |
| Paint Arrow                                       |                                              |
| Image: Paint                                      | тык                                          |
| Color Combine Undo                                |                                              |
| Arrow Type: Close                                 |                                              |
| Simple Simple W Arrow Head                        | Date/Time                                    |
| Double-headed                                     | Image: Color Combine Stamp                   |
| Arrow Tail                                        | Date/Time: Time Image Was Created 💌 Undo     |
| Length: 10                                        | Position: Color: Format                      |
| Tail Size: 14                                     | X: 27 Text: Color Font                       |
| Width: 10 📚                                       | Y: 15 📚 Background: Color                    |
| Position:                                         | Make Colors image Min/Max<br>Fill Background |
| X: 349 🗢                                          |                                              |

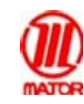

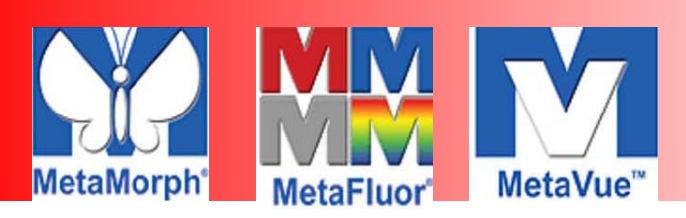

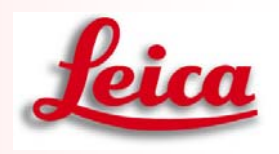

#### Calibrate Distance and Draw scale bar 刻度校正與影像刻度

- 1. 開啟MetaMorph軟體
- 2. 若是在拍圖的時候有選取對應的鏡頭,所擷取的影像圖就有做過刻 度校正

| File  | <u>E</u> dit | <u>R</u> egions | <u>S</u> tack  | Acquire   | Devices        | Display        | Process | Log | <u>M</u> easure | Journal | <u>A</u> pps | <u>W</u> indow | <u>H</u> elp |     |    |          |               |      |
|-------|--------------|-----------------|----------------|-----------|----------------|----------------|---------|-----|-----------------|---------|--------------|----------------|--------------|-----|----|----------|---------------|------|
| Illun | n: [No:      | ne]             |                | ~         | 🛞   Ma         | eg: 10X        |         |     | ~               | 🖣 🖣     | 5 - T        | ኛ X: 0.00      | 0.00 Y: 0.00 |     | 0  | \$<br>\$ | <b>6</b> ▼ Z: | 0.00 |
| Þ     |              | 6 🔿 🔪           | <   ®          | <b>()</b> | 2 🍽 🗖          | I [None<br>10X | ]       |     |                 | ) 😤 🕏   | Σ 🔊          | 😨 🚭            | 🍇 🐴          | 🀐 🏘 | 20 | Â        | <i>þ</i> 🗟    | 1    |
| R     |              | ⊃ ଓ `           | $\overline{V}$ | C €       | <del>۵</del> ۶ | 40X<br>100X    |         |     |                 |         |              |                |              |     |    |          |               |      |

- 3. 若是無校正的圖,可選取Measure選項裡Calibrate Distance
- 4. 選取所用的鏡頭倍率,按下Apply
- 5. 圖片下方會出現正確的刻度

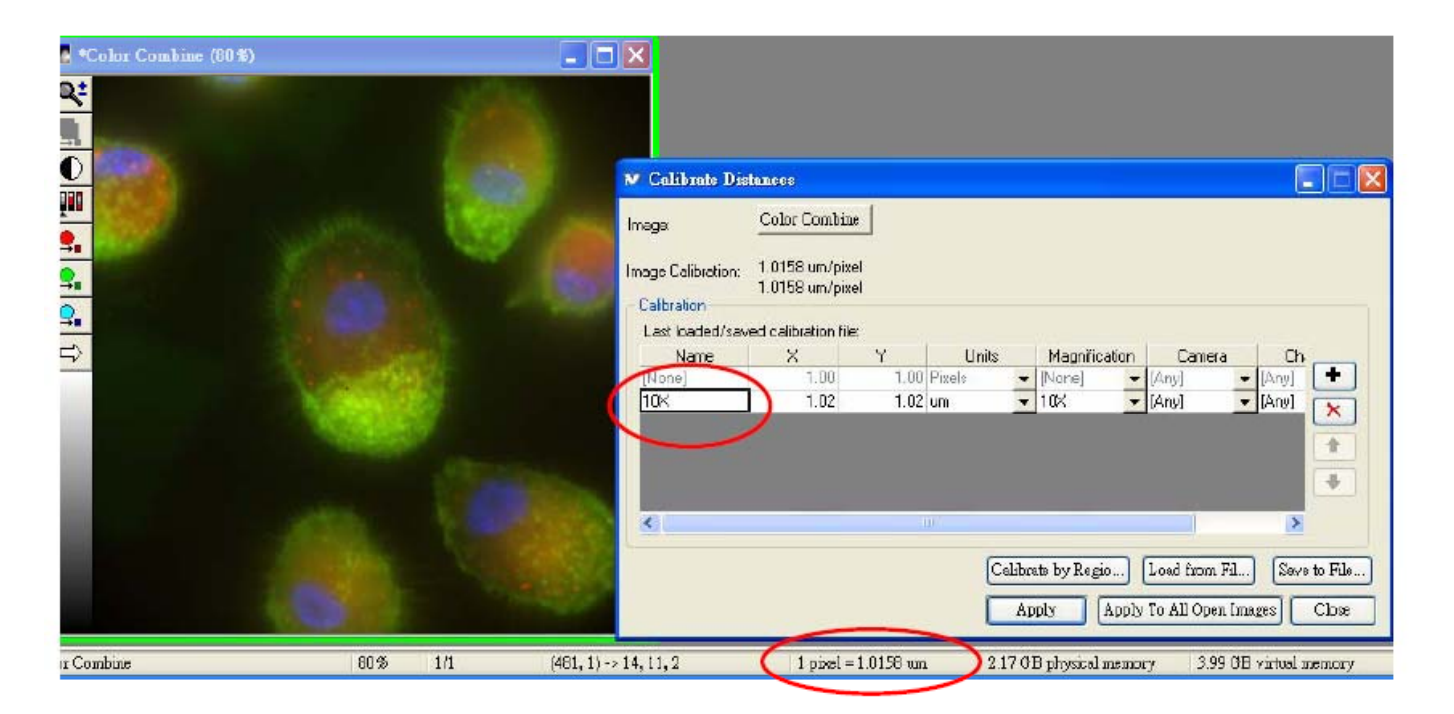

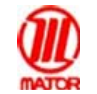

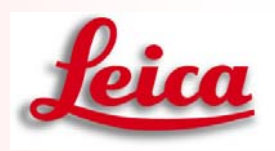

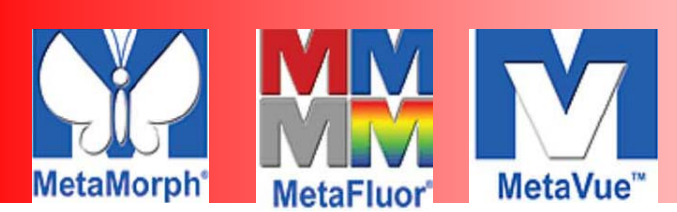

# 畫出Scale Bar

1. 開啟要加上Scale Bar 的影像後,選擇Display→ Graphics→ Calibration Bar

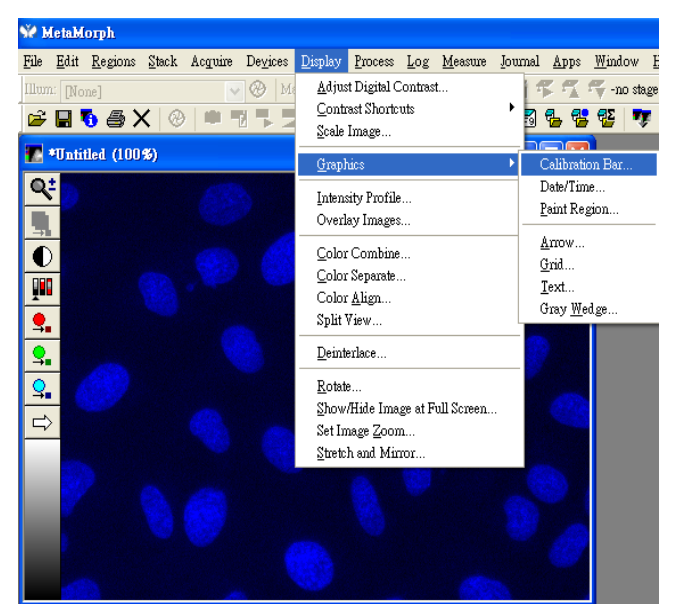

2. Calibration Bar 視窗開啟,設定所要顯示Calibration Bar的樣式

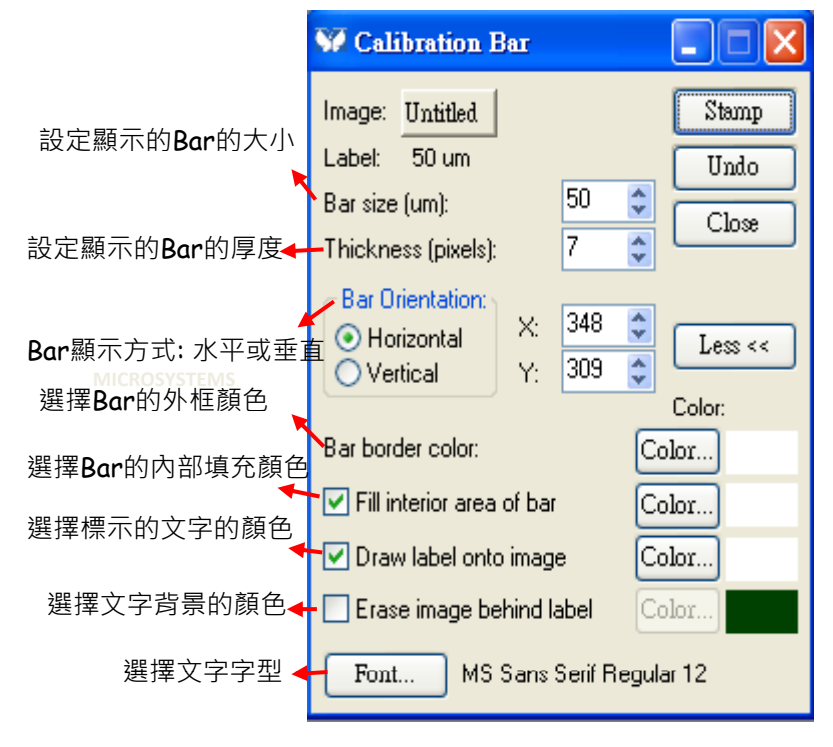

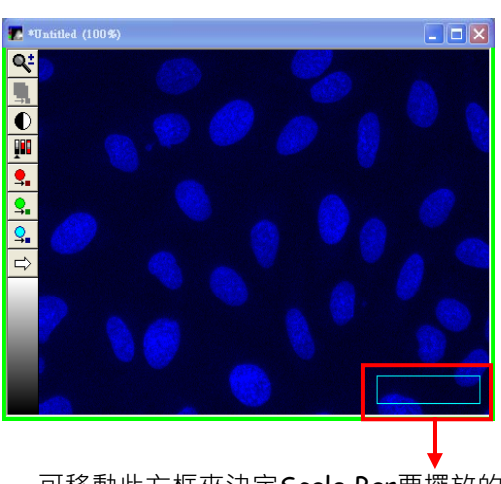

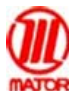

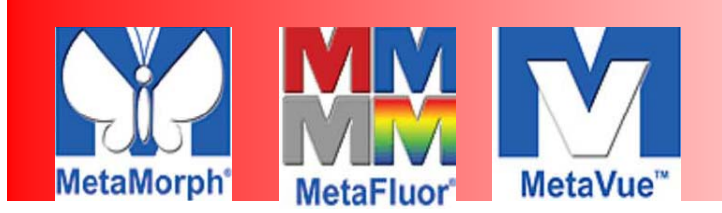

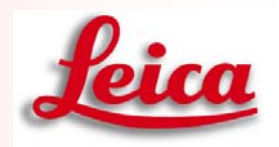

3. 設定好所要顯示Calibration Bar的樣式,點選Stamp後 Calibration Bar則會顯示在影像上

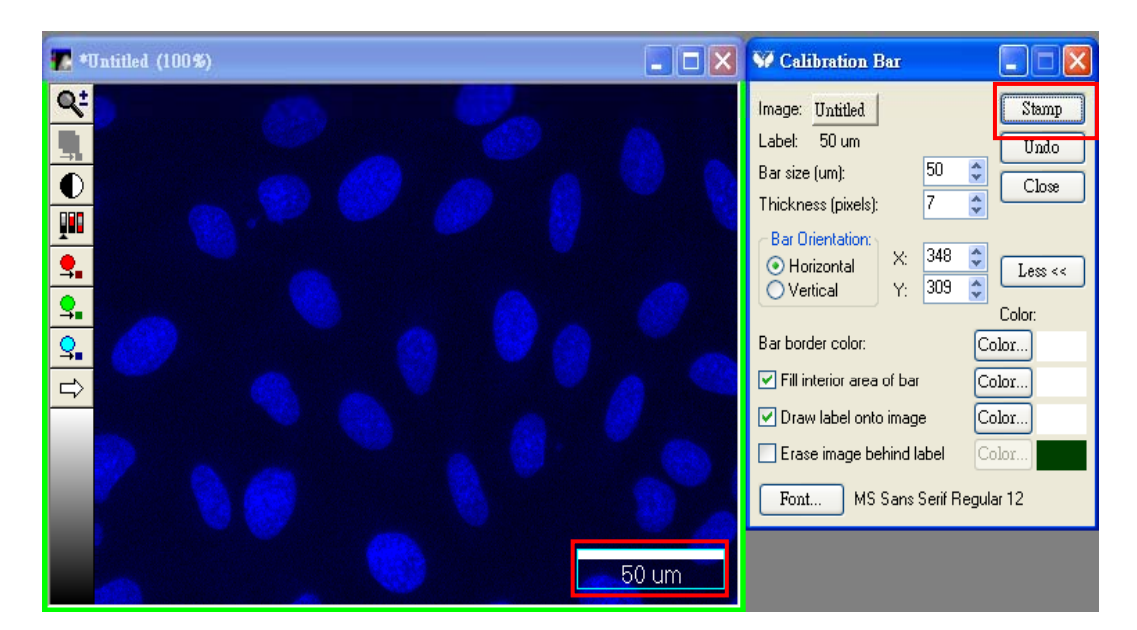

Scale Bar貼上後若要更改,一定要先點選Undo後再做更改 (因為軟體Undo只能回復到上一步,即只能回復一次)

若影像為24 bit 圖檔加上的Scale Bar 可為彩色的 若影像為8 bit或16 bit單色圖檔則Scale Bar只能呈現單色顏色

MICROSYSTEMS

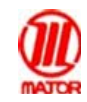

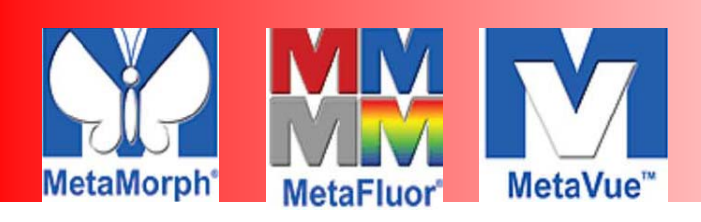

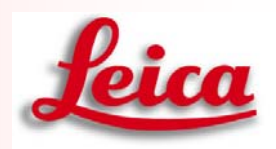

# Region measurement測量圈選區域

- 1. 進入MetaMorph
- 2. 打開欲測量的影像檔案
- 3. 選取區域工具
- 4. 在影像上圈選待測量的區域
- 5. Measure的地方選取Region Measurement
- 6. 若要將數據輸出,點選Open Log,點選DDE會連結到Excel,再按Log Data便將數據輸出

| 🔽 *Color Combine (50%) | 📃 Kegion Mea                                                         | surements                                 |                                                        |                                                               |                                                                                    |                                                                                         |
|------------------------|----------------------------------------------------------------------|-------------------------------------------|--------------------------------------------------------|---------------------------------------------------------------|------------------------------------------------------------------------------------|-----------------------------------------------------------------------------------------|
|                        | Color Combine<br>Include Al Regio<br>Measurements                    | ons 🔽<br>Graph   Config                   |                                                        | Open Log<br>Llose                                             | >                                                                                  |                                                                                         |
|                        | Region Label<br>1<br>2<br>3<br>4<br>5<br>6                           | Image Plane<br>1<br>1<br>1<br>1<br>1<br>1 | Aree<br>17231<br>24960<br>2271<br>2177<br>4352<br>9408 | Distance<br>472.14<br>632<br>172.865<br>168.152<br>264<br>392 | Average Intensity<br>38.868<br>30.5978<br>53.7591<br>53.0804<br>88.7353<br>34.4224 | Intensity Standard Dev<br>20.4211<br>24.857<br>20.3102<br>14.7308<br>22.8894<br>15.6438 |
|                        | Open Data Log<br>Log Measuremer<br>I gynamic Da<br>A text file<br>OK | its to:<br>Ita Exchange (D<br>Cance       |                                                        |                                                               |                                                                                    |                                                                                         |

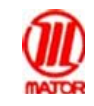

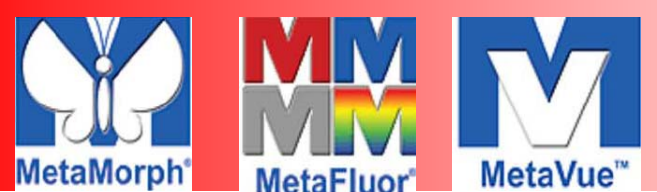

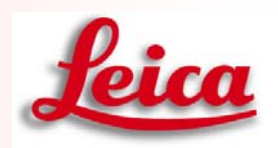

## Integrated Morphometry Analysis (IMA) 自動量測

在使用IMA之前要分析的影像要先經過Threshold處理

1. 開啓要分析的影像, 點選要使用Threshold的方式 Thresholding 的步驟. 主要是依據灰階, 將欲量測部份先加上虛擬顏 色,再將加上顏色的部份拿去量測

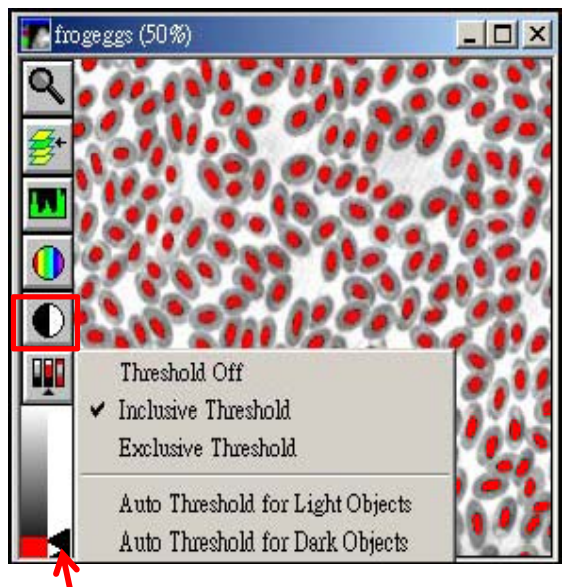

可移動此鍵號來將所要分析的區域套上虛擬顏色

2. 點選 Measure → Integrated Morphometry Analysis,按下 Measure 即可

| 2)<br>terPlc | ogram   Scatt | Summary Hist | ione]<br>bject data | s   View   0  | gment using ma<br>s Preference | Source: frogeg | 1        |              | terPlot   | togram   Scat | ummery   His<br>DEVr  | Nonie)<br>Ibject data s<br>Configure L | sk Mesk<br>s   View C<br>pen Log | gs<br>oment using mo<br>s   Preference | Measurement<br>Display mod<br>Ourrent |
|--------------|---------------|--------------|---------------------|---------------|--------------------------------|----------------|----------|--------------|-----------|---------------|-----------------------|----------------------------------------|----------------------------------|----------------------------------------|---------------------------------------|
|              |               |              | pen                 | ary Log Not O | ated Summ                      | Accumu         | 1        | Centroid Y S | CentroidX | Perimeter     | Intensity<br>center Y | Intensity<br>center X                  | Average<br>intensitu             | Total area                             | Object #                              |
| He           | Width         | Shape factor | Total               | Average       | Area<br>200                    | Summary        |          | 3.568        | 14 910    | 41.556        | 5.549                 | 13,704                                 | 1.919                            | 111.000                                | 1                                     |
| _            | 12 660        | 0.875        | 203                 | 1.624         | 127 679                        | Áverane .      |          | 2,355        | 69.677    | 29.899        | 3,429                 | 70.286                                 | 1.694                            | 62,000                                 | 2                                     |
|              | 2,762         | 0.084        | 74.256              | 0.591         | 25.845                         | Std Dev        |          | 9.901        | 139.636   | 51.213        | 10.595                | 141.367                                | 1.570                            | 151.000                                | 3                                     |
| _            | 1.000         | 0.566        | 3.000               | 0.028         | 4.000                          | Minimum        |          | 3.484        | 183.524   | 44.142        | 5.284                 | 183.473                                | 1.762                            | 126.000                                | 4                                     |
|              | 19.000        | 1.000        | 402.000             | 5.250         | 169.000                        | Maximum        |          | 2.574        | 216.383   | 25.899        | 3.185                 | 214.741                                | 1.723                            | 47.000                                 | 5                                     |
| 38           | 3355.000      | 231.822      | 53796.000           | 430.283       | 33835.000                      | Total          |          | 0.867        | 293.500   | 23.657        | 0.333                 | 297.500                                | 0.600                            | 30.000                                 | 6                                     |
|              |               |              |                     |               |                                |                |          | 1.620        | 404.100   | 29.071        | 3.250                 | 403.577                                | 3.120                            | 50.000                                 | 7                                     |
|              |               |              |                     |               |                                |                |          | 3.228        | 479.823   | 32.142        | 4.932                 | 477.977                                | 1.671                            | 79.000                                 | 8                                     |
|              |               |              |                     |               |                                |                |          | 12.776       | 256.254   | 46.142        | 10.909                | 256.068                                | 0.985                            | 134.000                                | 9                                     |
|              |               |              |                     |               |                                |                |          | 9.682        | 366.924   | 40.385        | 8.043                 | 367.522                                | 0.523                            | 132.000                                | 10                                    |
|              |               |              |                     |               |                                |                |          | 13.658       | 334.184   | 48.042        | 13.632                | 334.310                                | 1.717                            | 152.000                                | 11                                    |
|              |               |              |                     |               |                                |                |          | 15,944       | 238.976   | 44.142        | 13.900                | 239.675                                | 0.952                            | 126.000                                | 12                                    |
|              | -             |              | _                   | 23.01.02      |                                |                |          | 14.170       | 464.037   | 42.870        | 15.028                | 465.685                                | 2.400                            | 135.000                                | 13                                    |
|              |               |              |                     | lows          | mmary data in i                | Display st     | <u> </u> | 19715        | 159 673   | 12 212        | 19 602                | 157 307                                | 2.021                            | 130.000                                | 14                                    |

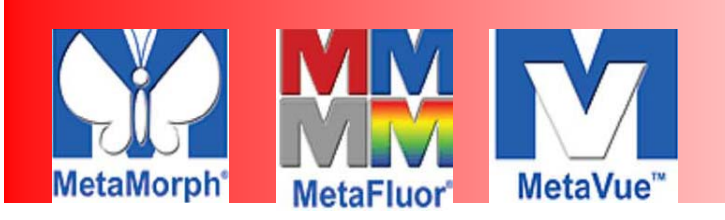

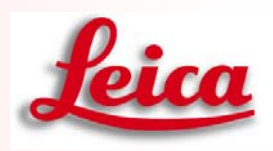

### Make Movie and Montage 影片製作與多張影像序列

1. 開啟─個Stack 檔案後,點選Stack → Make Movie

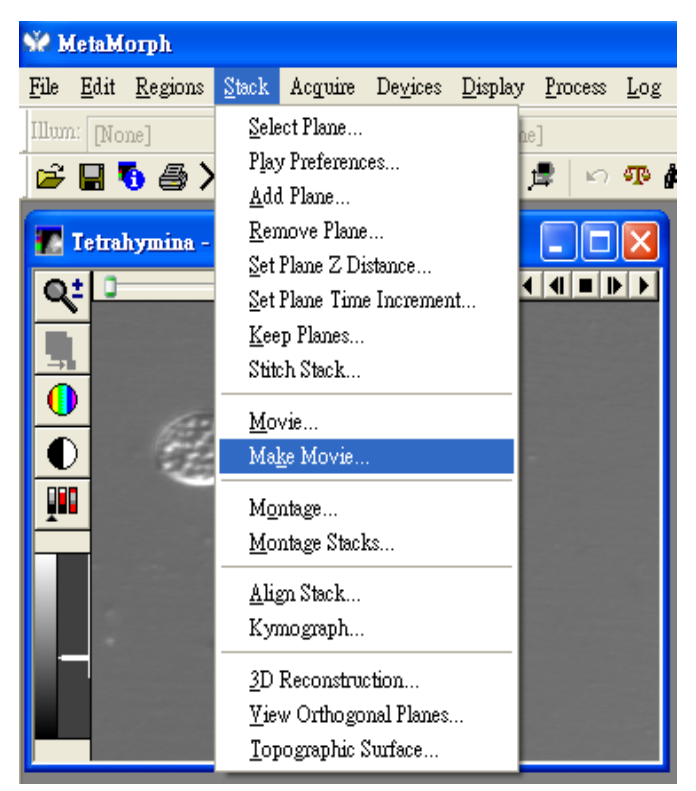

2. Make Movie 視窗開啟

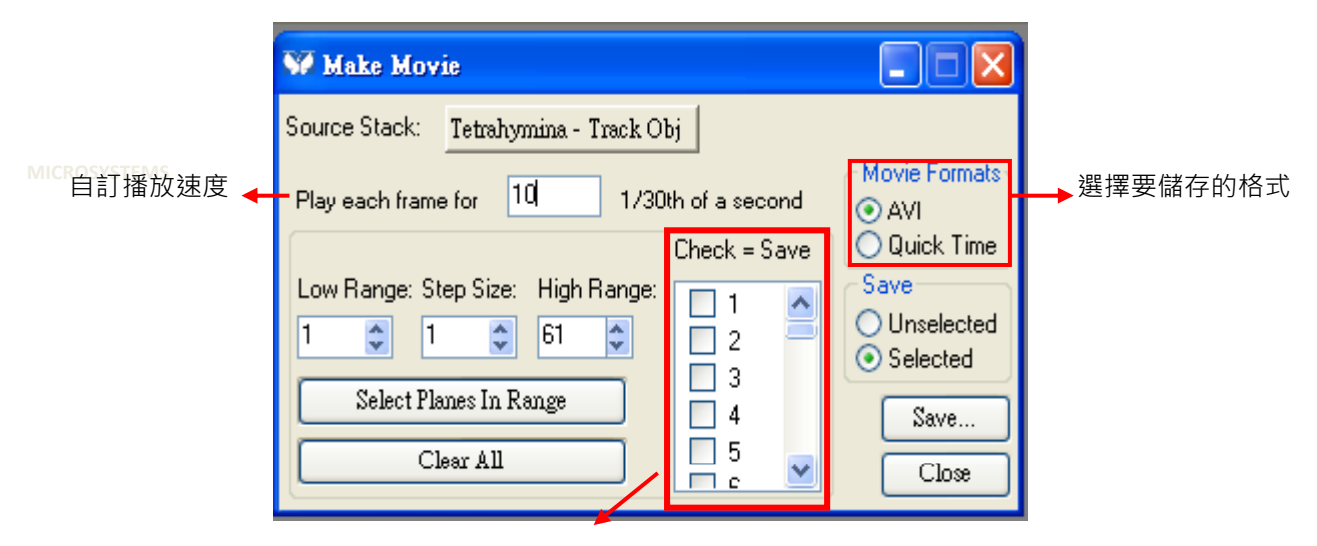

選擇要做成動畫檔的單張影像

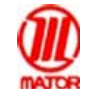

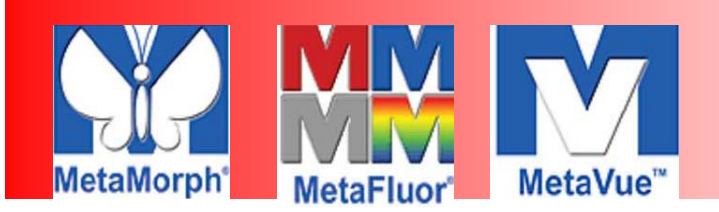

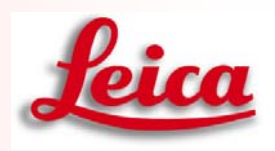

3. 選擇完要做成動畫檔的單張影像後,按下儲存

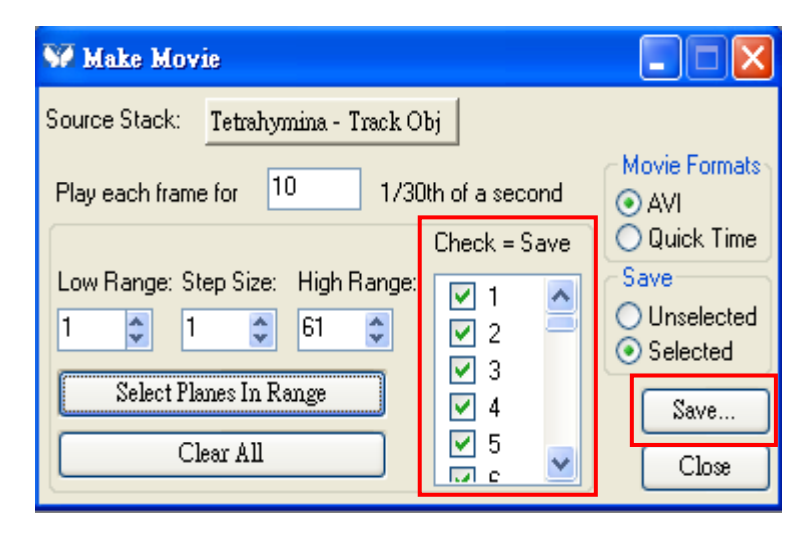

#### 4. 則軟體自動會形成一個動畫檔

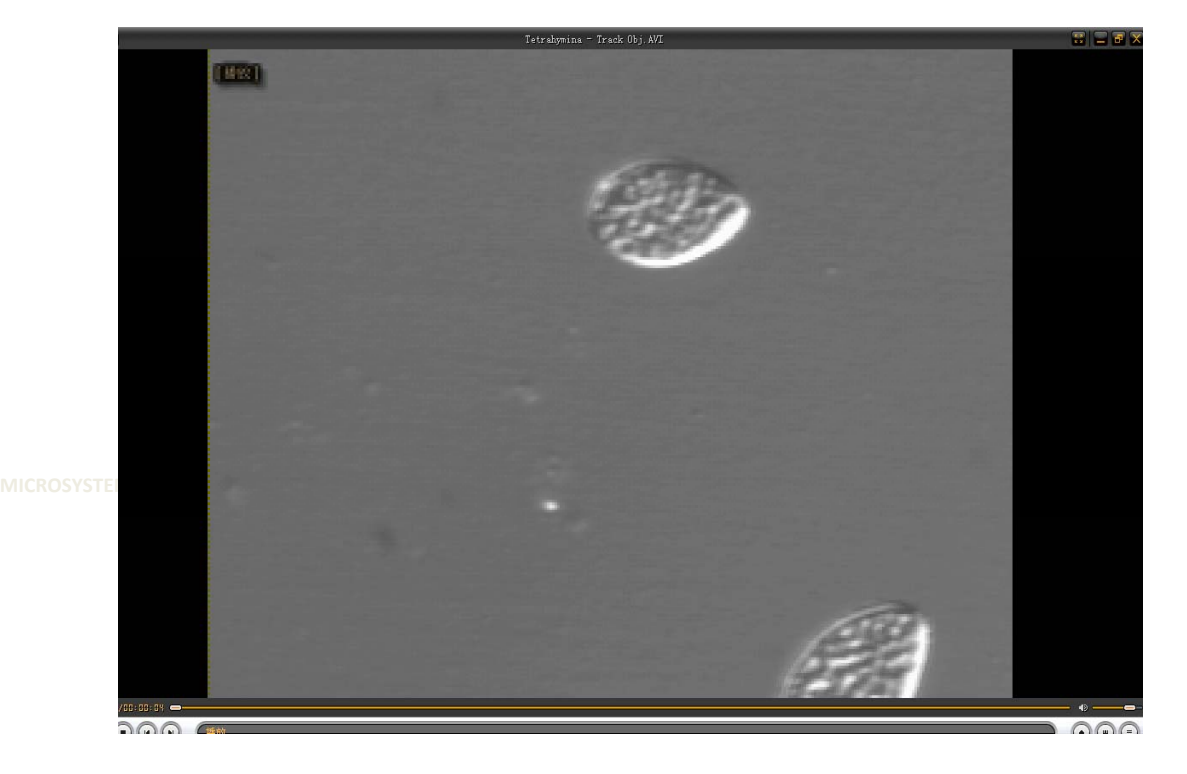

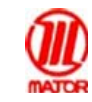

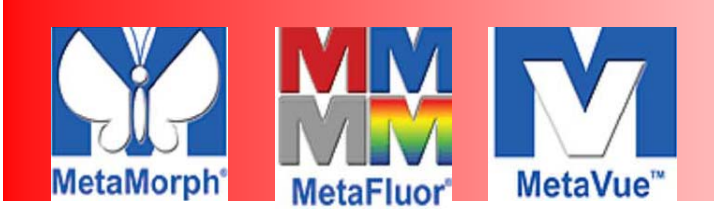

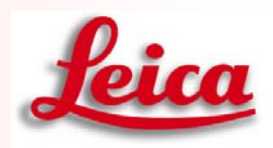

Stack檔案也可將影像做成序列圖

1. 開啟─個stack檔後,選擇 Stack → Montage

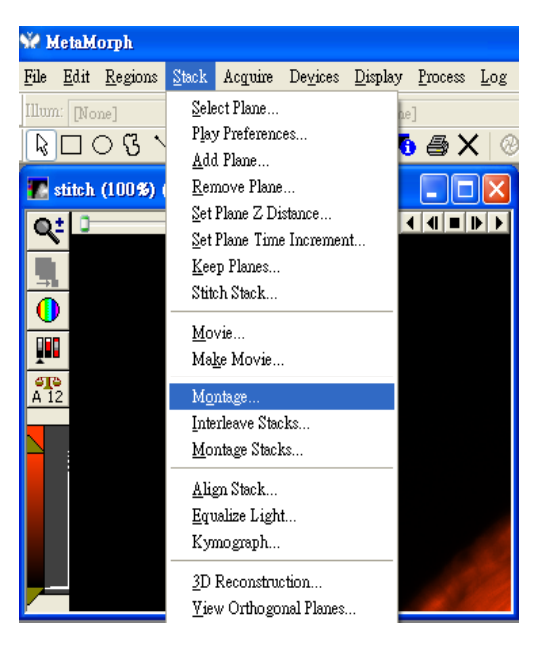

2. Montage視窗開啟

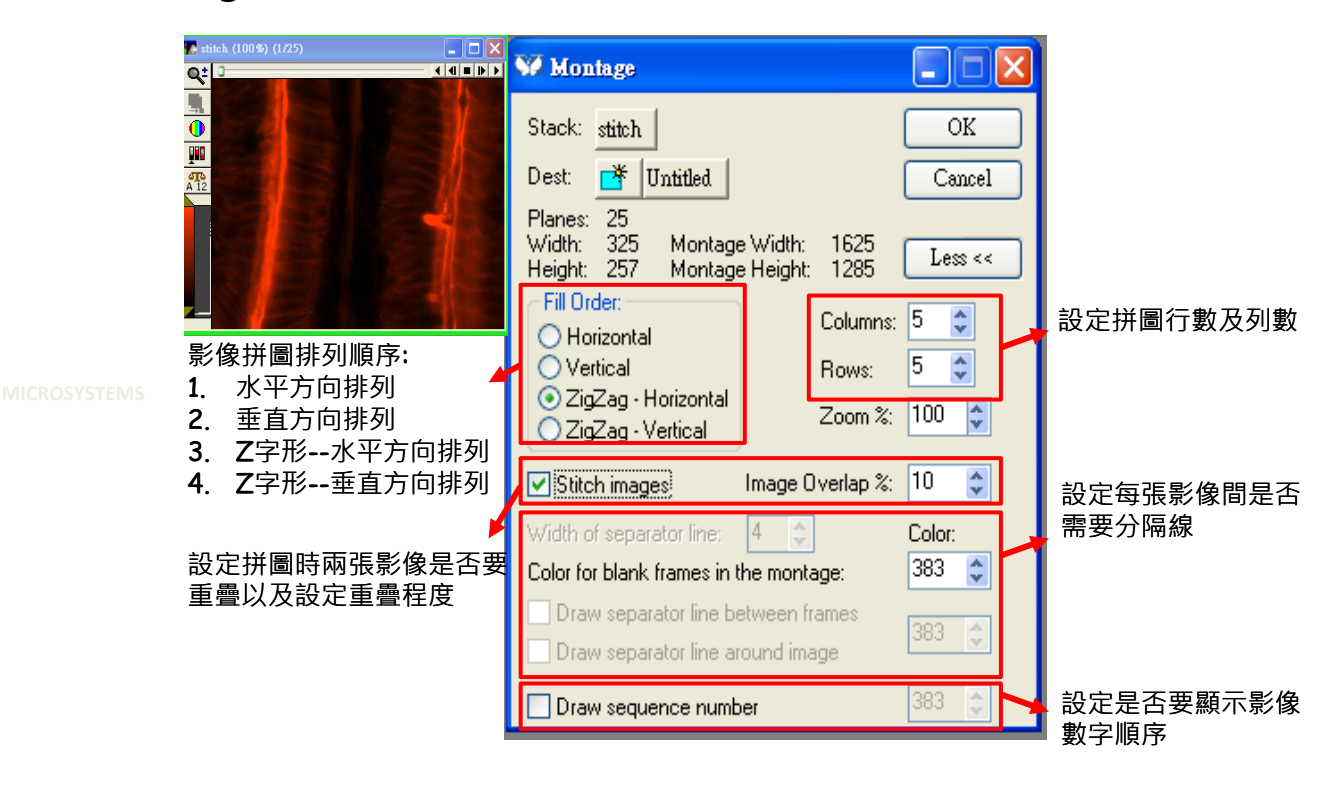

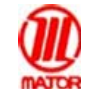

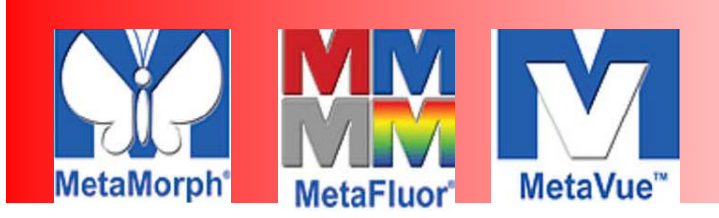

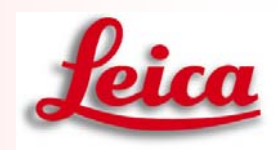

3. 設定好後按下OK則軟體會自動進行拼圖動作

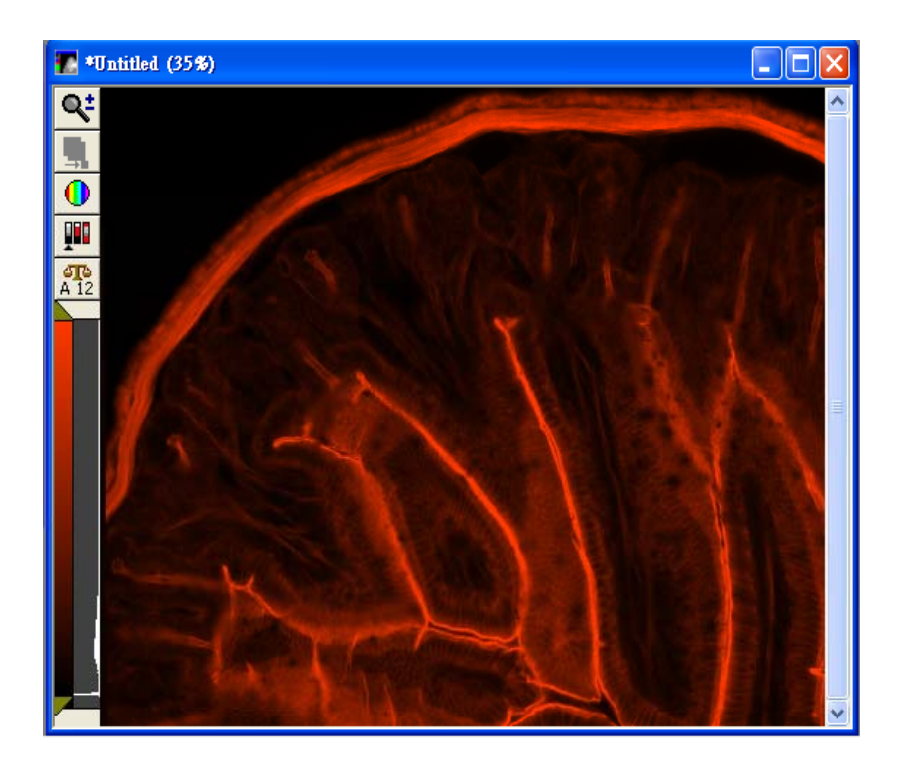

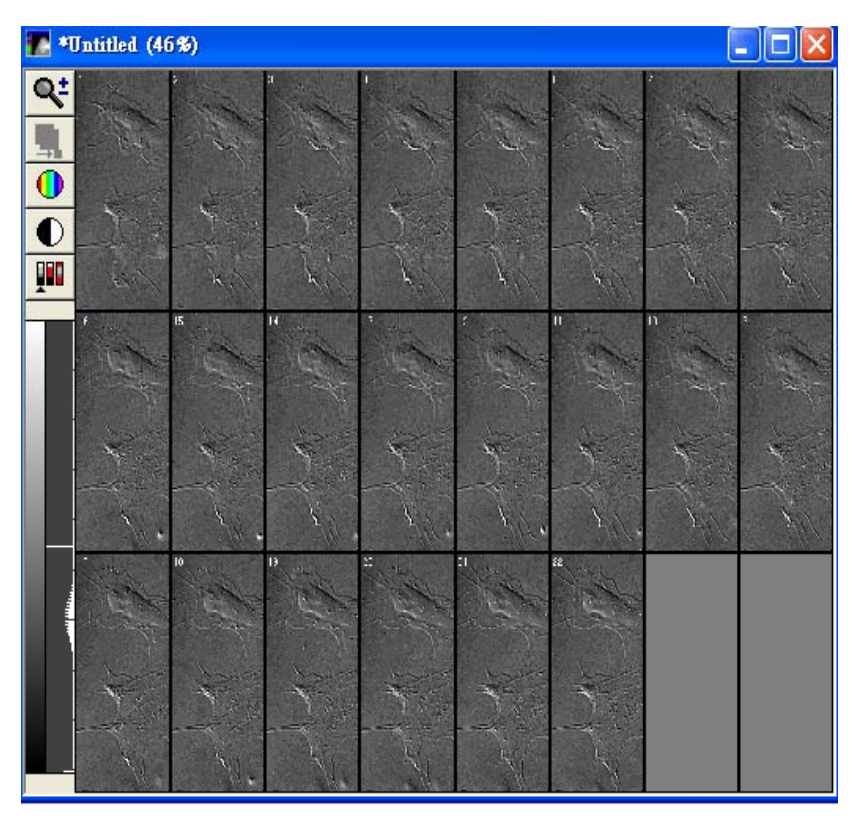

*ICROSYSTEMS* 

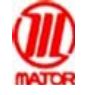